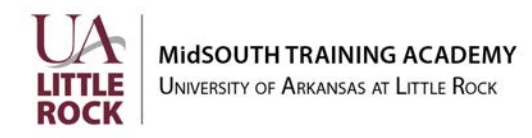

Date: \_\_\_\_\_

Dear

We at MidSOUTH are pleased to learn you have joined the Division of Children and Family Services. MidSOUTH provides much of the New Staff Training for Family Service Workers. There are several parts to this training for new staff. These are:

- Orientation to your agency and county with your supervisor
- Online training MidSOUTH website
- Field training with an instructor from one of nine universities; includes orientation and on-job training throughout your first year
- CHRIS Orientation and Navigation Training MidSOUTH Training Academy Lab
- Classroom training MidSOUTH Training Academy

Field trainers usually contact you during your first week on the job. Online training is available on your first day on the job. We included instructions on accessing online training with this letter. We have already created an account for you with a username and password. If you have any difficulty accessing online training, please email <u>datasched@midsouth.ualr.edu</u>.

MidSOUTH staff will contact you soon to schedule CHRIS Orientation and Navigation training. CHRIS O&N is a labbased training at the training site nearest you. Contact information for MidSOUTH regional training sites, trainers, and contact information is on our MidSOUTH website at <u>www.midsouth.ualr.edu</u>. In the meantime, if you have any questions, please feel free to reach out at the number provided below.

We look forward to meeting you in person.

Sincerely,

I Administrative Support Specialist University of Arkansas at Little Rock | MidSOUTH College of Business and Health & Human Services

Т

www.midsouth.ualr.edu

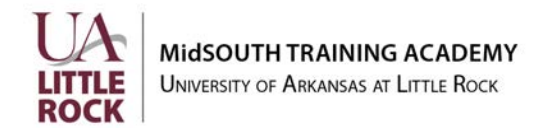

# **MidSOUTH Training Academy Locations**

https://www.midsouth.ualr.edu/locations/

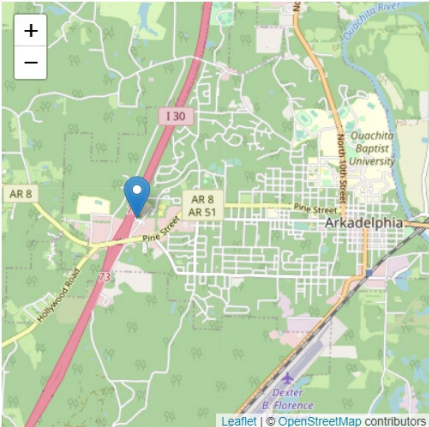

Arkadelphia 101 Office Park Drive Arkadelphia, AR, 71923 Voice:501-519-3490

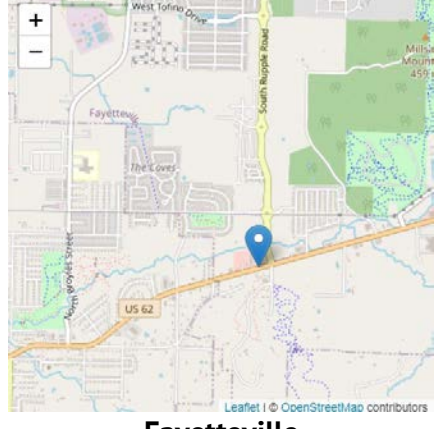

Fayetteville 3162 West Martin Luther King Blvd., Suites 6–8 Fayetteville, AR, 72704 Voice:(479)368-0700

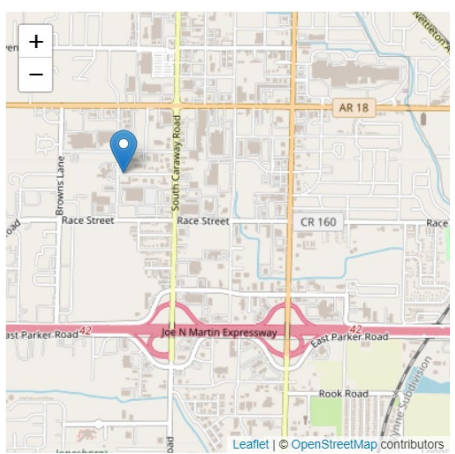

Jonesboro 2102 Fowler Avenue Jonesboro, AR, 72401 Voice:(870)935-2736

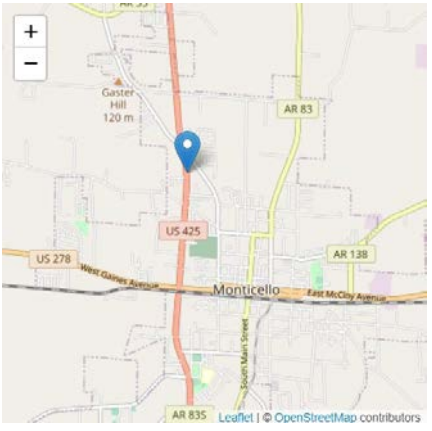

Monticello 906 Highway 425 North, Suite B Monticello, AR, 71655 <u>Voice:(870)367-0178</u>

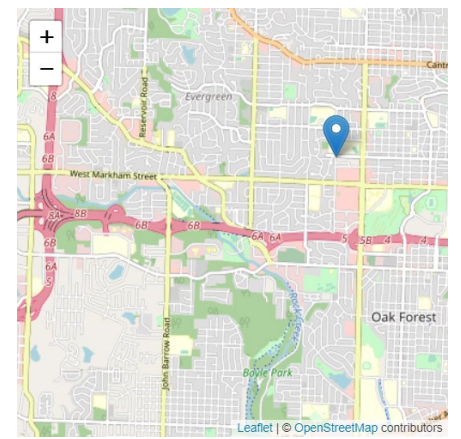

Little Rock 415 N McKinley, Suite 900 Little Rock, AR, 72205 <u>Voice:(501)296-1920</u>

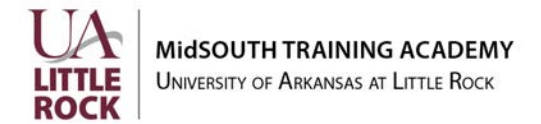

### Accessing the DCFS Portal on the MidSOUTH Website

In this document, Online Training refers to the self-paced online training units you complete before reporting to an in-person class. Zoom The guide addresses:

- Accessing the DCFS Portal.
- Accessing Online Training resources and training units.
- Accessing the class materials for classroom courses.

## Step 1: Go to https://www.midsouth.ualr.edu

Step 2: Click on the DCFS link on the top menu bar.

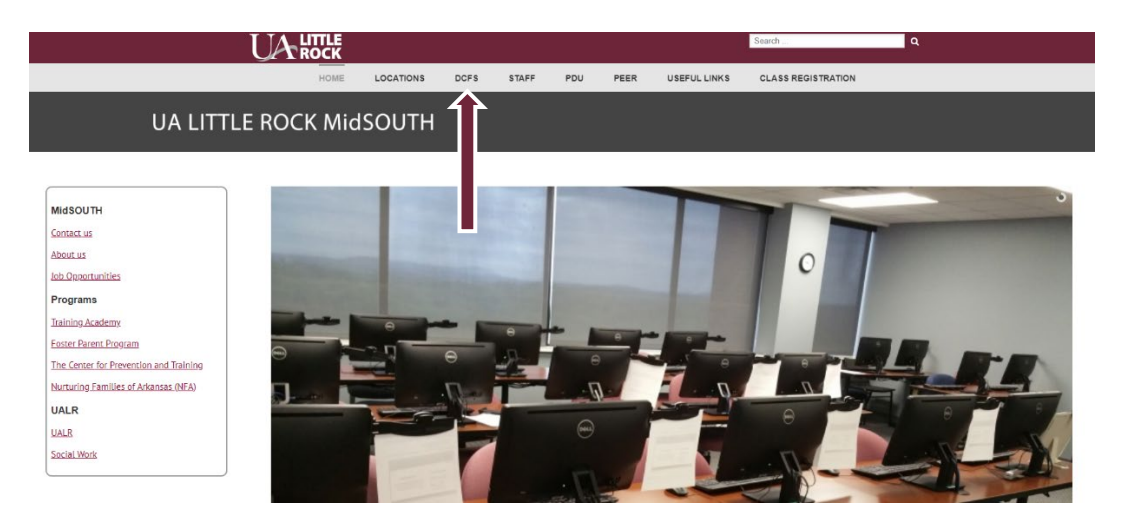

**Step 3:** When you click DCFS, you see this screen.

**First,** click **MidSOUTH Training Academy Participant Information**. **This form is very important**. We need your information and your current supervisor.

| MidSOUTH                            | Is this your first time here?                                                         |
|-------------------------------------|---------------------------------------------------------------------------------------|
|                                     | If you are a new DCFS employee(Family Service Worker, Supervisor, Program             |
| sername                             | Assistant) please complete the MidSOUTH Training Academy Participant                  |
| assword                             | also use this form to determine if you qualify for a hotel room for new staff         |
|                                     | training series.                                                                      |
| Remember username                   |                                                                                       |
| Log in                              | If this is your first time here or you need help logging in you can look up your user |
|                                     | still have trouble, please email the support team.                                    |
| orgotten your username or password? |                                                                                       |

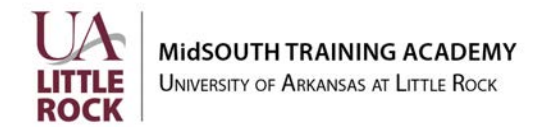

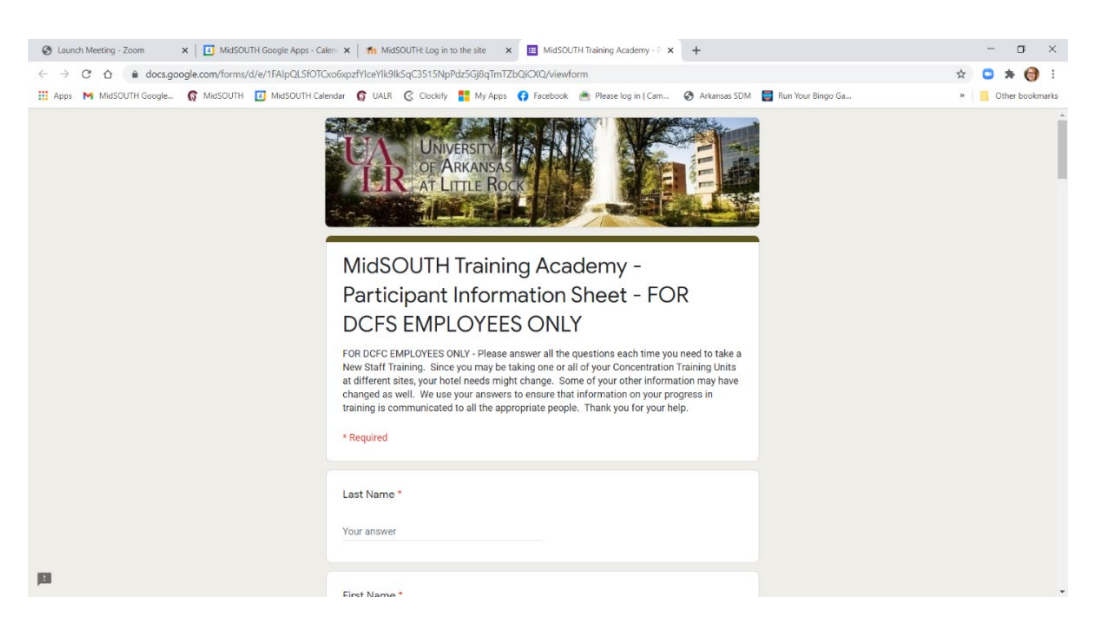

The Participant Information Sheet will open in a new tab and looks like this:

**Next**, complete the form. After you have completed the form, click the MidSOUTH Login tab to return to the Login Screen

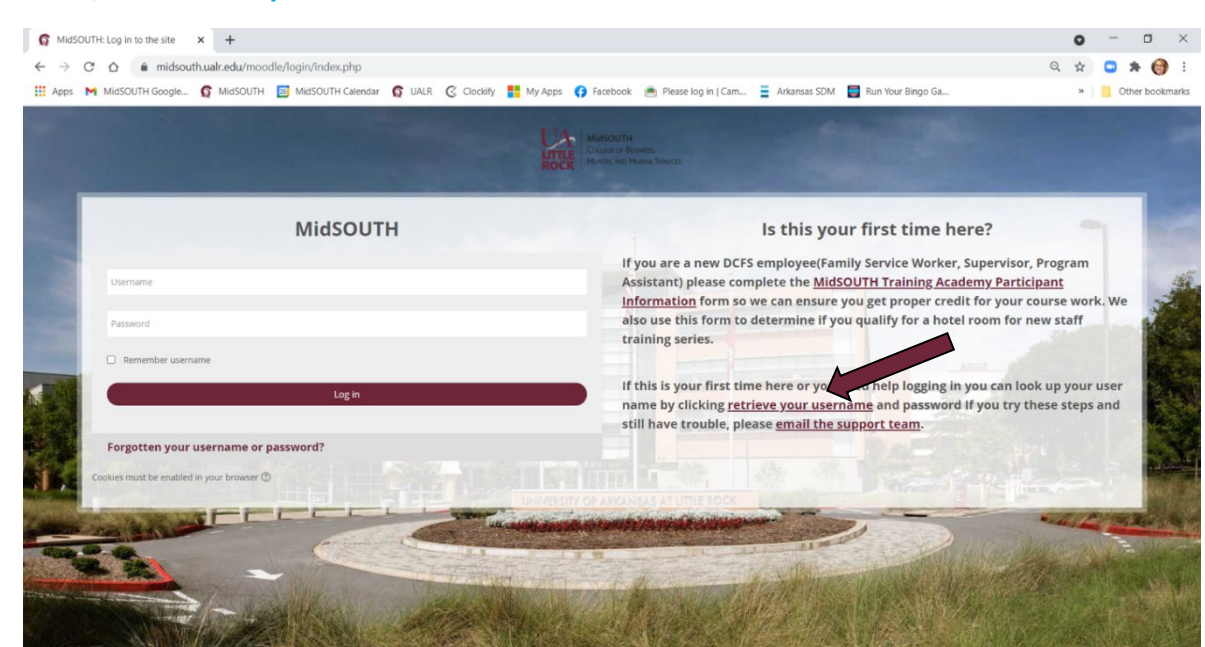

Step 4: Now, click retrieve your user name.

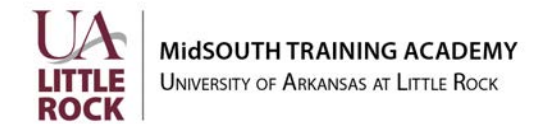

**Step 5:** Enter your **Last Name**, **First Name**, select your **County** and then click the Search button. Results will populate below the search menu. Write your Username and Password down in a secure location and then click the Return to Moodle Portal button.

|                                                     | MidSOL<br>Fir                                    | JTH DCFS Portal<br>nd Login Name                                                                                         |
|-----------------------------------------------------|--------------------------------------------------|----------------------------------------------------------------------------------------------------|
| DCFS applica<br>To find your user name, type in you | nt is assigned a u<br>ir last name and y         | user name to log into the MidSOUTH DCFS Portal.<br>Your first name. Select County combobox. Then click the Search button |
|                                                     | Last Name:<br>First Name:                        | Mouše<br>Mickey                                                                                                    |
| -                                                   | County:<br>Search                                | State Office *                                                                                                    |
|                                                     | Userna                                           | me Lookup Results                                                                                                    |
|                                                     | Password P<br>You searche                        | olicy<br>ed for <mouse></mouse>                                                                                          |
|                                                     | Name<br>Mouse, Mick                              | Username PW<br>ey0011                                                                                                    |
|                                                     | Please write o<br>password and<br>can easily fin | down your user name and<br>d put it someplace where you<br>d it again.                                                   |
|                                                     | Return to Mo                                     | odle Portal                                                                                                    |

**Step 6:** Enter your retrieved username and password and click the Log in button.

| MidSOUTH                             | Is this your first time here?                                                                                                    |
|--------------------------------------|----------------------------------------------------------------------------------------------------|
| sername                              | If you are a new DCFS employee(Family Service Worker, Supervisor,<br>Program Assistant) please complete the <u>MidSOUTH Training Academy</u> .                                                                                                |
| Password                             | Participant Information form so we can ensure you get proper credit fo<br>your course work. We also use this form to determine if you qualify for<br>hotel room for new staff training series                                                 |
| Remember username                    |                                                                                                    |
| Login                                | If this is your first time here or you need help logging in you can look up<br>your user name by clicking <u>retrieve your username</u> and password If you<br>try these steps and still have trouble, please <u>email the support team</u> . |
| Forgotten your username or password? |                                                                                                    |

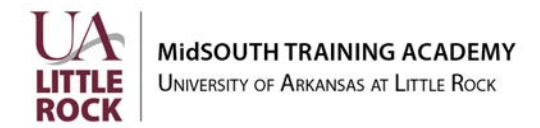

### **Accessing Online Resources and Training**

After completing steps 1-6, you are in the DCFS Training Portal. Now we will step you through accessing the Resources for Online Training and the Online Training Units.

#### Step 7: Click Information and Resources

This link takes you to all the resources used in the online training. If you ever need to get another copy of one of these resources, you can retrieve it here instead of retaking the training.

| Hidfold DJ Solo Measures Child Wolfson - Information and Resources | ,                |
|--------------------------------------------------------------------|------------------|
| miduourini sale westures Cimu veslare mind manual and vestual ces  | Customise this p |
| Course overview (All (except removed from view)                    | 1± Last accessed |
| ∦ Information and Resources                                        |                  |
| NST-FSW<br>t Online Courses New Staff FSW                          |                  |
| DCFS<br>Safe Measures Online Training                              |                  |
| 39 onpies                                                          |                  |
| NST-FSW<br>MASTERInvestigationsZOOM                                |                  |

### **Step 8:** Click on the Online Training link.

### You will need to complete Unit 1 (all sections) before you can access the other online training units.

#### Online Courses New Staff FSW

#### Important things to remember when completing online training:

Do not leave the training up unattended, for example, if you take a break or make a call. Click on Exit Activity at the top right of the screen to close the training. This will save your work.

Take a screenshot of the Congratulations screen in each section that you complete in case there are questions about completion. Be sure to include your login information in the screenshot to verify your identity.

Remember, you cannot advance through the training using the video "play" or "advance" buttons that sometimes appear at the bottom of the screen.

After completing online Unit 1, all Pre Knowledge Checks will unlock.

You must complete and submit each unit Pre Knowledge Check to unlock the sections of online training in unit 2-6 and 8-10. (Units 7, 11, and 12 do not have Pre Knowledge Checks.)

You have 20 minutes to take the Pre Knowledge Checks. It will automatically submit after 20 minutes and then it will be locked.

You are strongly encouraged to take your Pre Knowledge Check and online training as close as possible to attending the classroom unit on that topic. Online training reviews or introduces concepts you will need for classroom training. We DO NOT recommend that you complete all of the online training at one time or as quickly as possible.

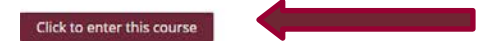

Rev. 9/2023

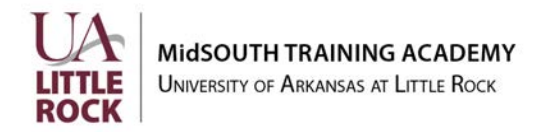

## \*\*\*Important Information for ONLINE Training\*\*\*

- Do not leave the training up without working on it. If you have to be away from the training, click on
   "Exit Activity" at the top right of the training. If you leave the training inactive, it will time out
   behind the scenes. It will appear as if you have completed the training but will not record your
   progress. There will be no "check" to show that the training is complete.
- It is always a good idea to take a screenshot of the Congratulations screen for your records (to show that you completed the training) in case there is a question about completion of a Unit/Section.
- Email <u>devteam@midsouth.ualr.edu</u> if you have questions or problems with online training. Emailing devteam will ensure that someone sees and responds to the problem.

Please note: Devteam does not monitor the email system to respond to help tickets on nights or weekends.

### Accessing Foundation or Concentration Training Materials (Virtual Classroom)

**Step 1:** Log in to the training portal as described in the previous section

**Step 2**: Locate the Course Number of your classes. Note: you will have different course numbers for CHRIS Orientation and Navigation, Foundation (FSW) Training, and Concentrations. After you click the Course Number Link, you will find the training material associated with that course.

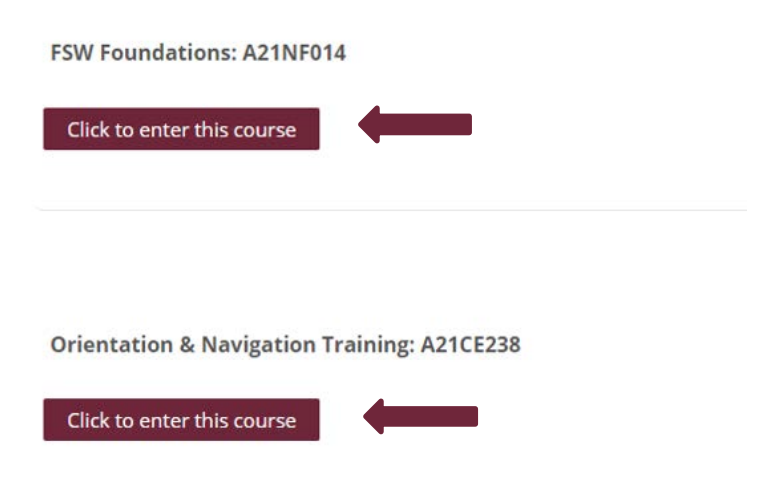